### ●予約表の文字を太くする

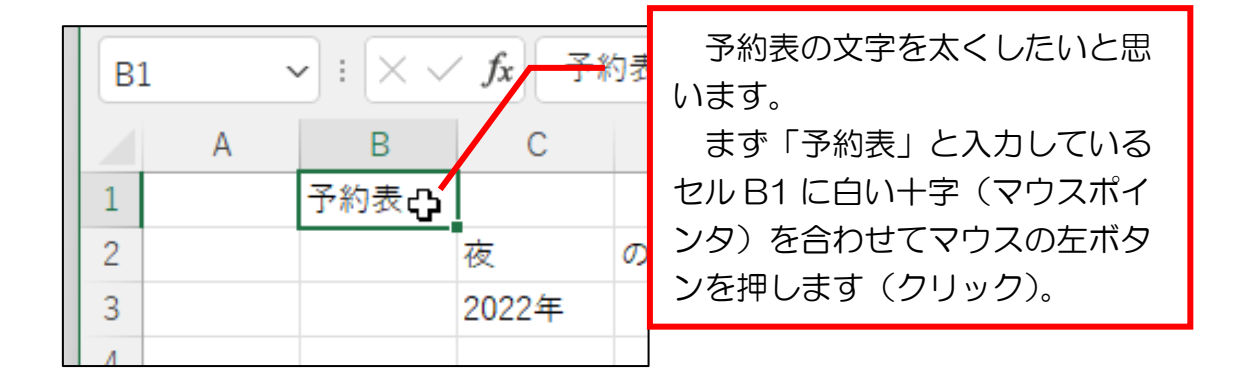

## 問題 では、文字を太くするには、①と②のどちらにマウスポ インタを合わせてクリックすればよいでしょうか? 正解は次ページです。

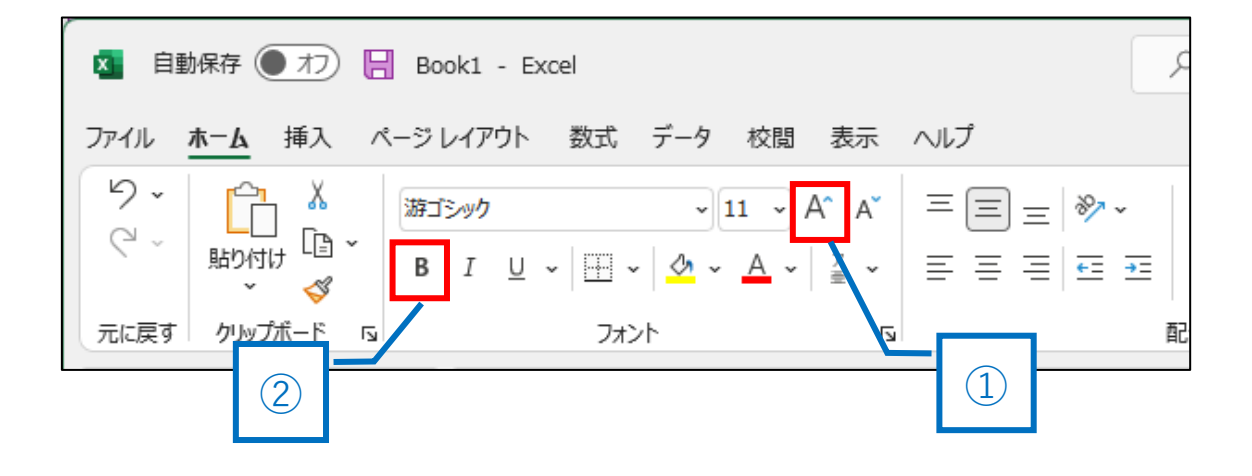

#### 正解は②

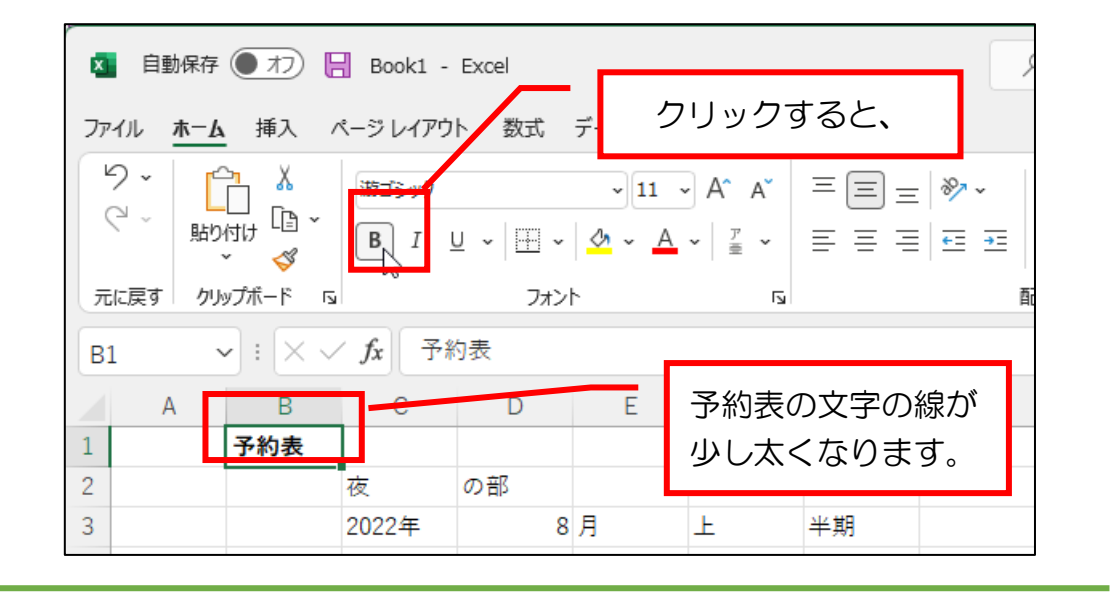

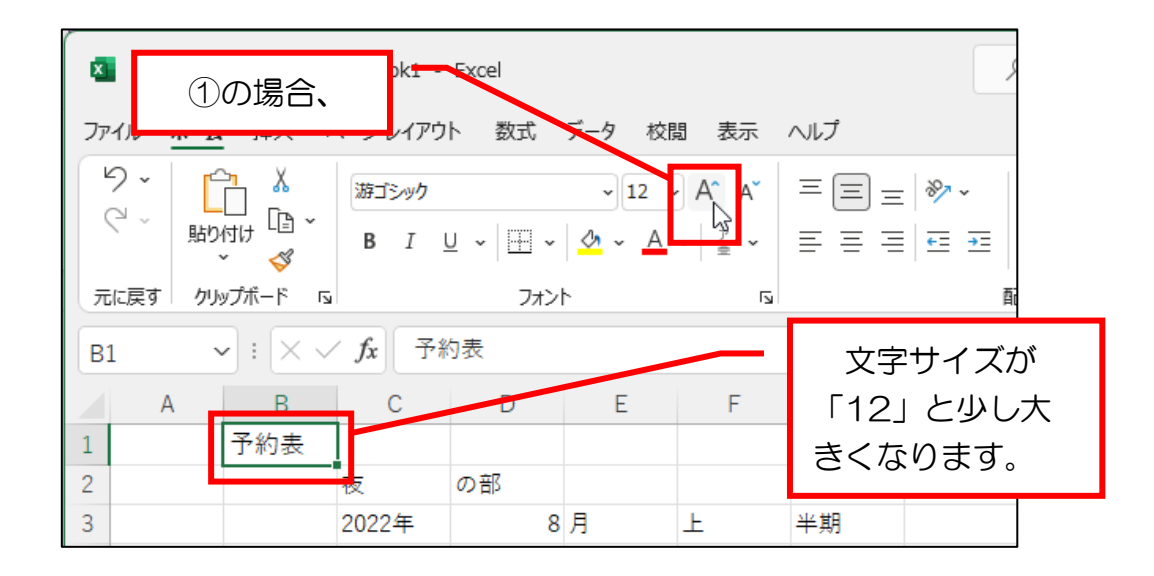

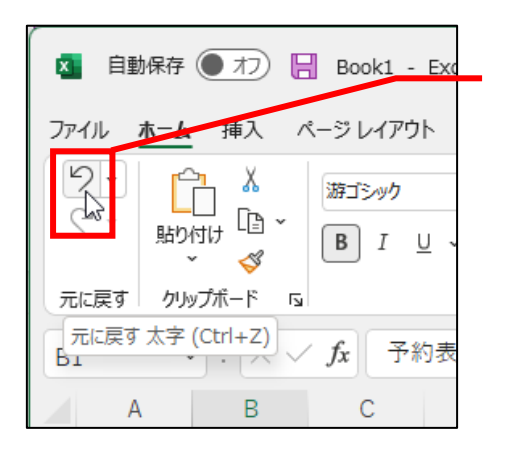

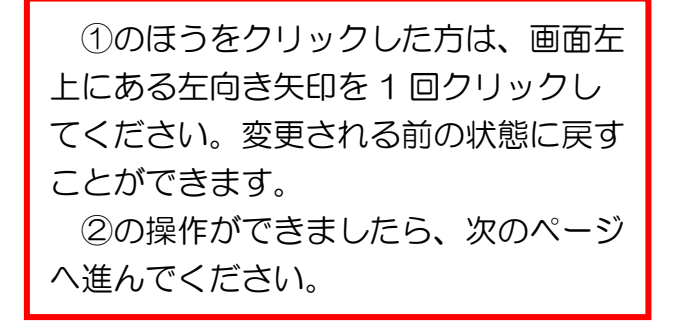

問題 続いて、文字サイズを「20」に大きくします。 ①と②のどちらに白い矢印(マウスポインタ)を合わせて マウスの左ボタンを押せば(クリック)よいでしょうか? 正解は次ページです。

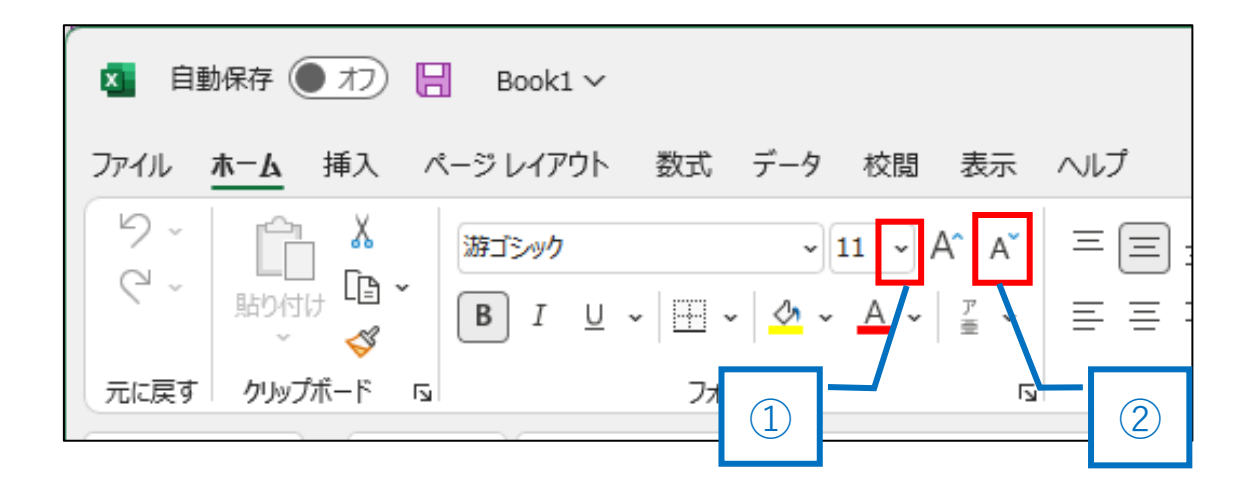

### 正解は①

| クリッ         | クす | すると、   | 文字            | - Books                                                                                                    | ~                     |         |                    |          |                               |
|-------------|----|--------|---------------|----------------------------------------------------------------------------------------------------|-----------------------|---------|--------------------|----------|-------------------------------|
| サイスの一覧か表示され |    |        |               | ページレイアウト 数式 データ 校閲 表示 ヘルプ                                                                                                    |                       |         |                    |          |                               |
| ます。         |    |        |               | 游ゴシック                                                                                                    |                       |         | 11 - A             | A        | $\equiv \equiv \equiv =$      |
|             |    | い、「貼り  | 付け「□          | BI                                                                                                    | <u>u</u> ~ 🖽 ~        | ۵,      | , <sup>6 1/5</sup> | ਟ<br>≣ ~ | $\equiv \equiv \equiv \equiv$ |
|             | -  | に戻す カル | ∨<br>ಶ_ಗೆ, ಸ್ |                                                                                                    | 7+`/                  | ۲.<br>۲ | 8                  | 5        |                               |
|             |    |        |               | ✓ <i>f</i> x 予約表                                                                                                    |                       |         | 9                  |          | 1                             |
|             |    |        |               |                                                                                                    |                       |         | 10                 |          |                               |
|             |    | А      | В             | С                                                                                                    | D                     |         | 11<br>E 12         | F        | G                             |
|             | 1  |        | 予約表           |                                                                                                    |                       |         | 12                 | -        |                               |
|             | 2  |        |               | 夜                                                                                                    | の部                    |         | 16                 |          |                               |
|             | 3  |        |               | 2022年                                                                                                    | 8                     | 月       | 18                 |          | 半期                            |
|             | 4  |        |               |                                                                                                    |                       |         | 20                 |          |                               |
|             | 5  |        | B             | 曜日                                                                                                    | 名前                    | 人类      | 22                 | - ス      | 顧客情報                          |
|             | 6  |        | 1             |                                                                                                    | 鈴木                    | / 120   | 24                 | ~        | 誕生日                           |
|             | 7  |        | 2             | de la compañía de la compañía de la comp | SPATS                 |         | 26                 |          | NGTH                          |
|             | 8  |        | 2             |                                                                                                    | 佐藤                    |         | 28                 |          | 同期会                           |
|             | 0  |        | 1             | *                                                                                                    | P-1-7030              |         | - 36               |          | 비케고                           |
|             | 10 |        | 4<br>E        | 小<br><u> ふ</u>                                                                                                    |                       |         | - 48 -             |          |                               |
|             | 10 |        | 5             |                                                                                                    | <b>□</b> +            |         | 72                 |          |                               |
|             | 11 |        | 6             | ±                                                                                                    | 田中<br>(四 <del>二</del> |         |                    |          |                               |
|             | 12 |        | 7             | H                                                                                                    | 伊滕                    |         | 5                  |          |                               |

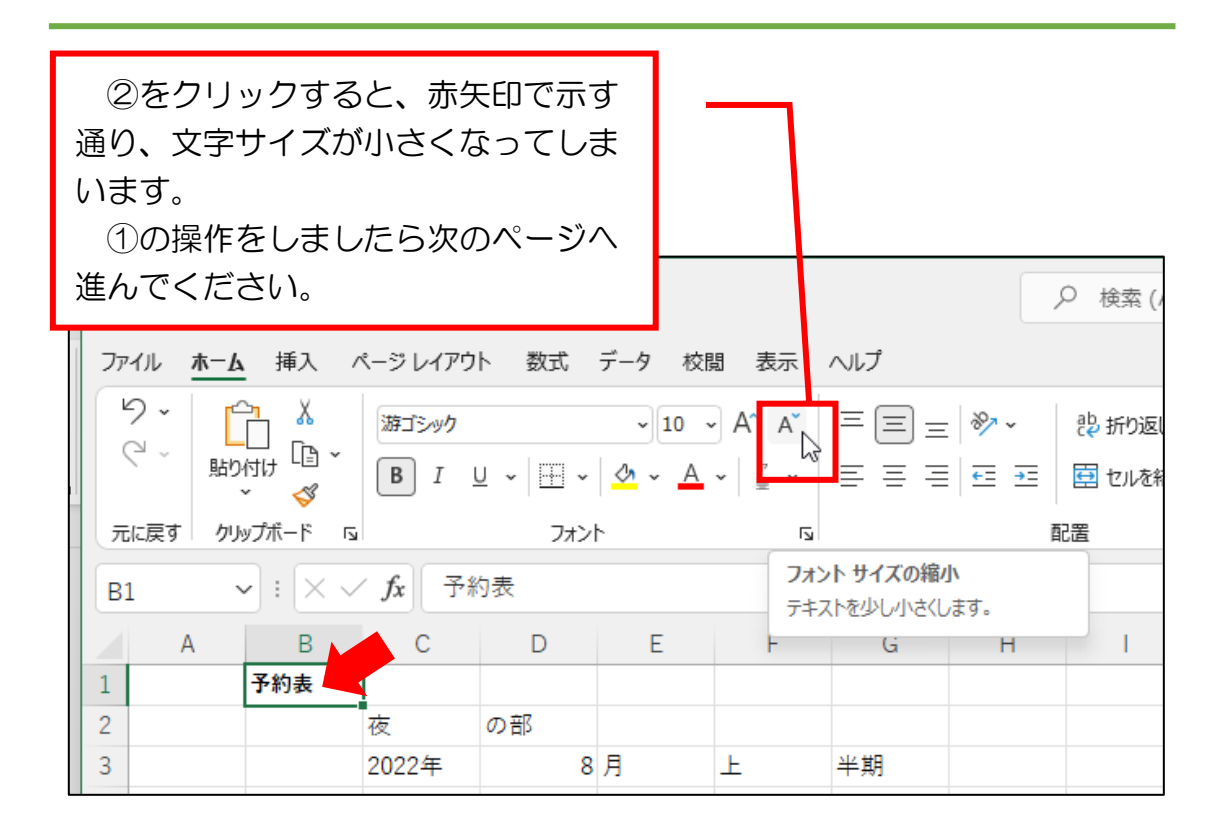

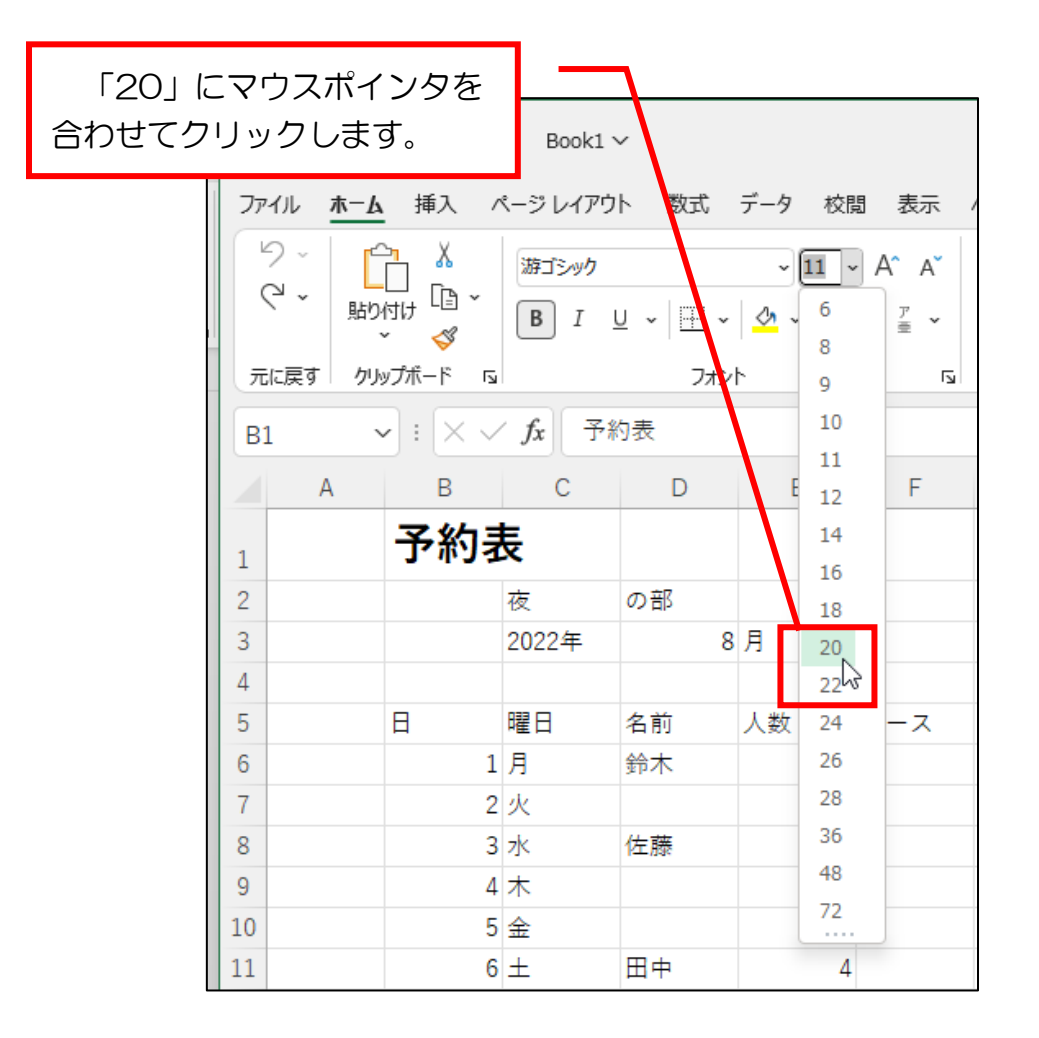

| を 自動保存 ● オフ 日 Book1 *                 | ~                      |
|---------------------------------------|------------------------|
| ファイル <u>木ーム</u> 挿入 ページレイアウ            | ト数式                    |
| り ·<br>・<br>・<br>貼り付け<br>・<br>B I     |                        |
| ↓ ↓ ↓ ↓ ↓ ↓ ↓ ↓ ↓ ↓ ↓ ↓ ↓ ↓ ↓ ↓ ↓ ↓ ↓ | 「予約表」の文字が              |
| B1 ~ : × ✓ ft 予約                      | <sub>内表</sub> 大きくなります。 |
| АВС                                   | D                      |
| 1 予約表                                 |                        |
| 2 夜                                   | の部                     |
| 3 2022年                               | 8                      |

# ●やってみましょう

「夜」「の部」「2022 年」「8」「月」「上」「半期」の文字サイズ を「14」にして太字設定をしてください。下図は完成見本です。

|   | А | В   | С     | D  | E  | F   | G                  | Н |
|---|---|-----|-------|----|----|-----|--------------------|---|
| 1 |   | 予約表 | Ę     |    |    |     |                    |   |
| 2 |   |     | 夜     | の部 |    |     |                    |   |
| 3 |   |     | 2022年 | 8  | 月  | F   | 半期                 |   |
| 4 |   |     |       |    |    |     |                    |   |
| 5 |   | Η   | 曜日    | 名前 | 人数 | コース | 顧客 <mark>情報</mark> |   |
| 6 |   | 1   | 月     | 鈴木 | 6  |     | 誕生日                |   |

# ●やってみましょう

「日」「曜日」「名前」「人数」「コース」「顧客情報」に太字設定を してください。下図は完成見本です。

|   | А | В   | С     | D  | Е  | F   | G    | Н |
|---|---|-----|-------|----|----|-----|------|---|
| 1 |   | 予約表 |       |    |    |     |      |   |
| 2 |   |     | 夜     | の部 |    |     |      |   |
| 3 |   |     | 2022年 | 8  | 月  | F   | 半期   |   |
| 4 | _ |     |       |    |    |     |      | _ |
| 5 |   | H   | 曜日    | 名前 | 人数 | コース | 顧客情報 |   |
| 6 |   | 1   | 月     | 鈴木 | 6  |     | 誕生日  |   |